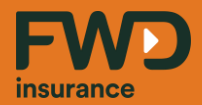

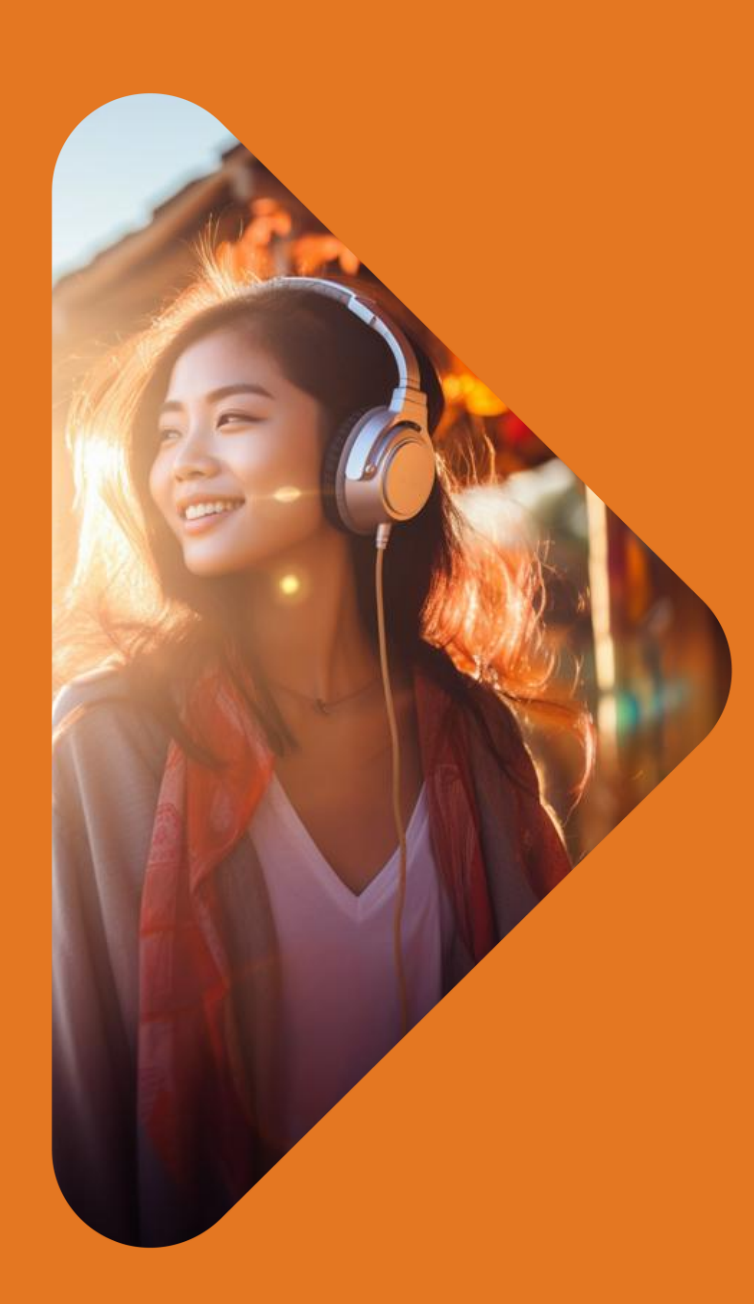

Sống đầy từ hôm nay fwd.com.vn

# Hướng dẫn sử dụng dịch vụ Khấu trừ tài khoản tự động (VCB – Auto debit)

**Phiên bản tháng 11/2024** (Cập nhật theo giao diện mới của ngân hàng Vietcombank từ 01/07/2024)

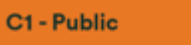

## Danh mục hướng dẫn

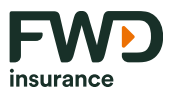

A. <u>Đăng ký dịch vụ</u>

B. <u>Ngừng dịch vụ</u>

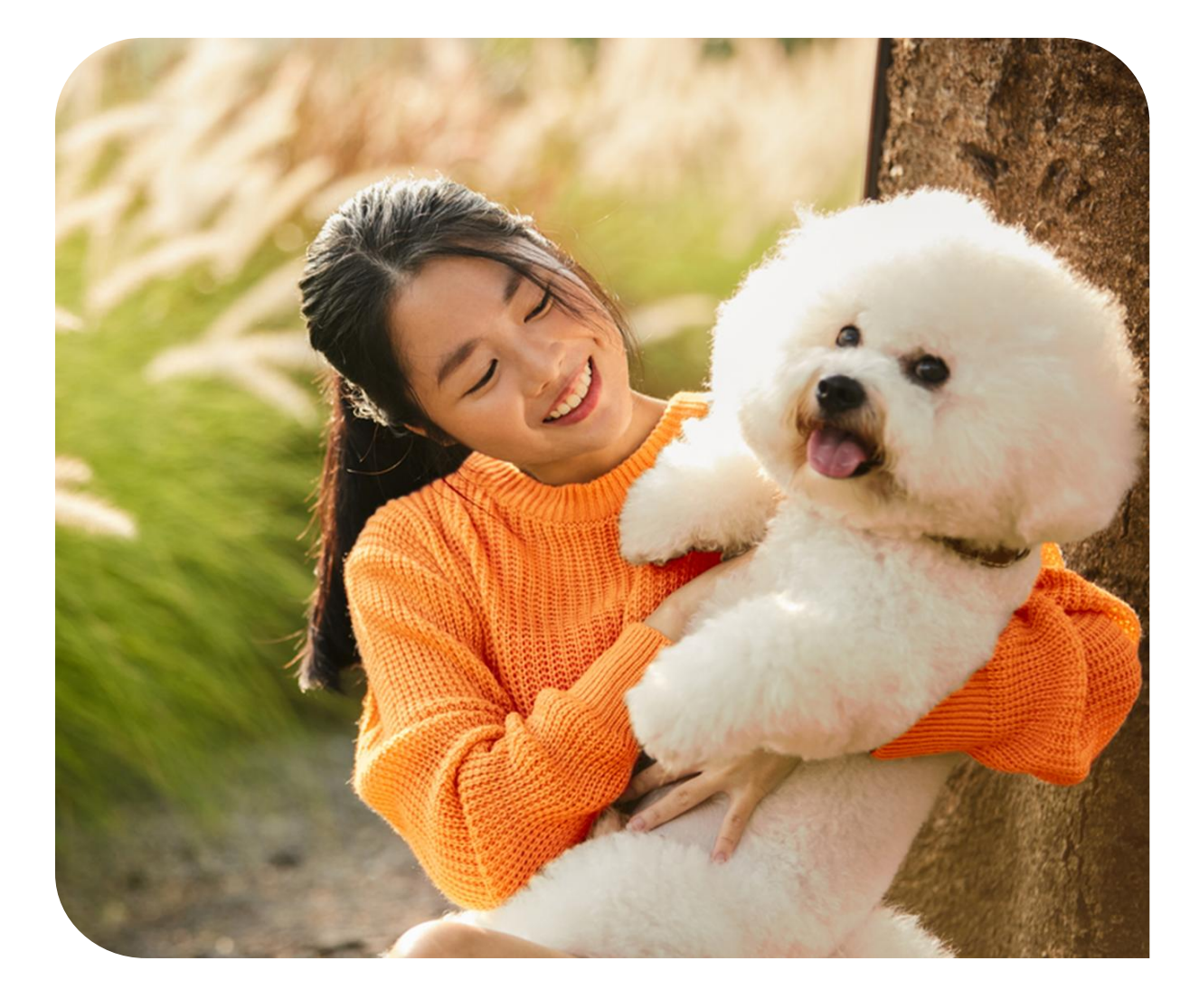

Nhấp chuột để đến trực tiếp nội dung mong muốn

## A. Đăng ký dịch vụ

về tay, có ngay vouche

#### Hướng dẫn sử dụng dịch vụ Khấu trừ tài khoản tự động (VCB – Auto debit) **A. Đăng ký dịch vụ**

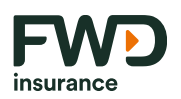

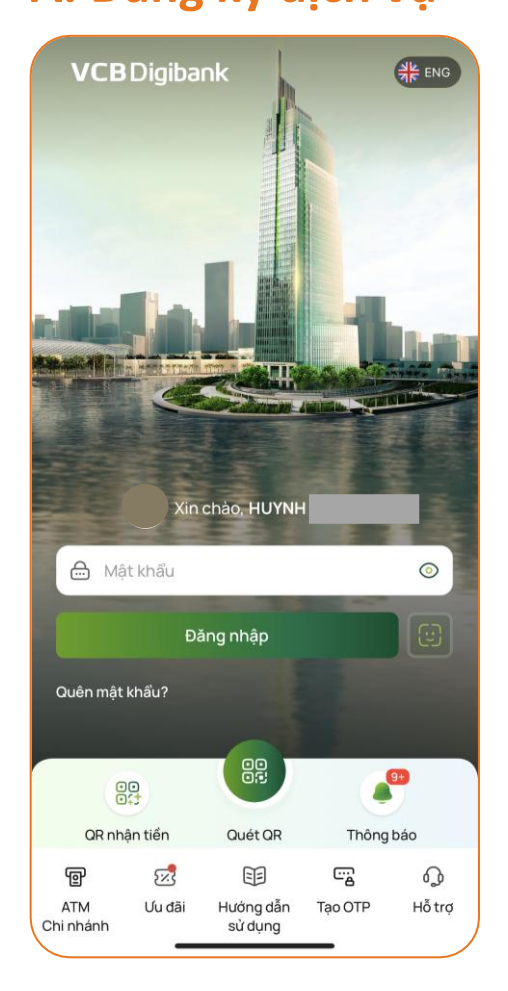

<u>Bước 1</u>

Đăng nhập tài khoản ngân hàng số **VCB Digibank** 

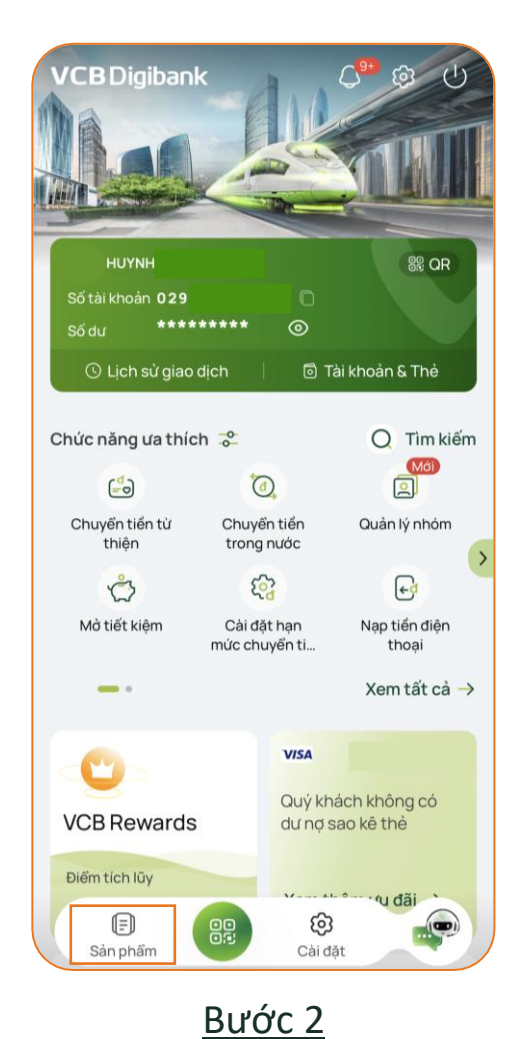

Chọn mục **Sản phẩm** 

| Khám phá ca<br>của Vietcom | ác sản phẩm<br>Ibank          |                  |
|----------------------------|-------------------------------|------------------|
| Q Tìm kiếm dịch v          | ų                             |                  |
| 📰 Tín dụng                 | 👩 Nạp tiển                    | n                |
| Đầu tư                     | Ngân sắ<br>nước               | àch nhà          |
| 💽 Bảo hiểm                 |                               |                  |
| Dịch vụ thẻ                | Chuyển tiển                   | Ø                |
| Tiết kiệm 🕻                | Hóa đơn                       | R                |
|                            | Tiện ích                      |                  |
| Đặt mua vàng               | Ca (<br>Khóa thẻ Tra sư<br>tư | Dát trực<br>Jyến |
| 8                          | <u>(</u>                      | 000              |
| 🕞 Trang chủ                | Sản                           | phẩm             |

<u>Bước 3</u> Chọn mục **Hóa đơn** 

| Thanh toa                 | in hoá đơn                |                          |
|---------------------------|---------------------------|--------------------------|
| Thiết yếu                 |                           |                          |
| $\langle \cdot \rangle$   | $\bigcirc$                | æ                        |
| Tiển điện                 | Tiển nước                 | Phí dịch vụ chung<br>cư  |
| Cước viễn thô             | ng                        |                          |
| S                         | Ţ                         | 5                        |
| Cước điện thoạ<br>cố định | i Cước di động trả<br>sau | Cước truyển hình<br>cáp  |
| (                         | ((g))                     |                          |
| Cước Internet<br>ADSL     | Cước viễn thông<br>VNPT   |                          |
| Dịch vụ khác              |                           |                          |
| +                         | 0                         | S.                       |
| Viện phí                  | Thanh toán học<br>phí     | Thanh toán vé<br>máy bay |
| $\bigcirc$                | <b>~</b>                  | ٥                        |
|                           |                           |                          |

<u>Bước 4</u> Chọn ô **Danh bạ hóa đơn**  Hướng dẫn sử dụng dịch vụ Khấu trừ tài khoản tự động (VCB – Auto debit)

#### A. Đăng ký dịch vụ (t.t)

<u>Bước 5</u>

Chọn/nhập các thông tin sau

- 1. Chọn chức năng Thêm danh bạ
- 2. Loại dịch vụ: Phí Bảo Hiểm
- 3. Nhà cung cấp: Bảo hiểm nhân thọ FWD Việt Nam
- 4. Loại dịch vụ: Thanh toán phí bảo hiểm định kỳ
- 5. Mã khách hàng: Nhập Số hợp đồng bảo hiểm
- 6. Tên gợi nhớ: Nhập nội dung theo nhu cầu của Quý khách
- 7. Bật nút Đăng ký thanh toán tự động

Nhấn chọn **Tiếp tục** 

8. Tham khảo Điều khoản, điều kiện của Quy định VCB Auto debit và chọn ô *"Tôi đã đọc, hiểu,..."* 

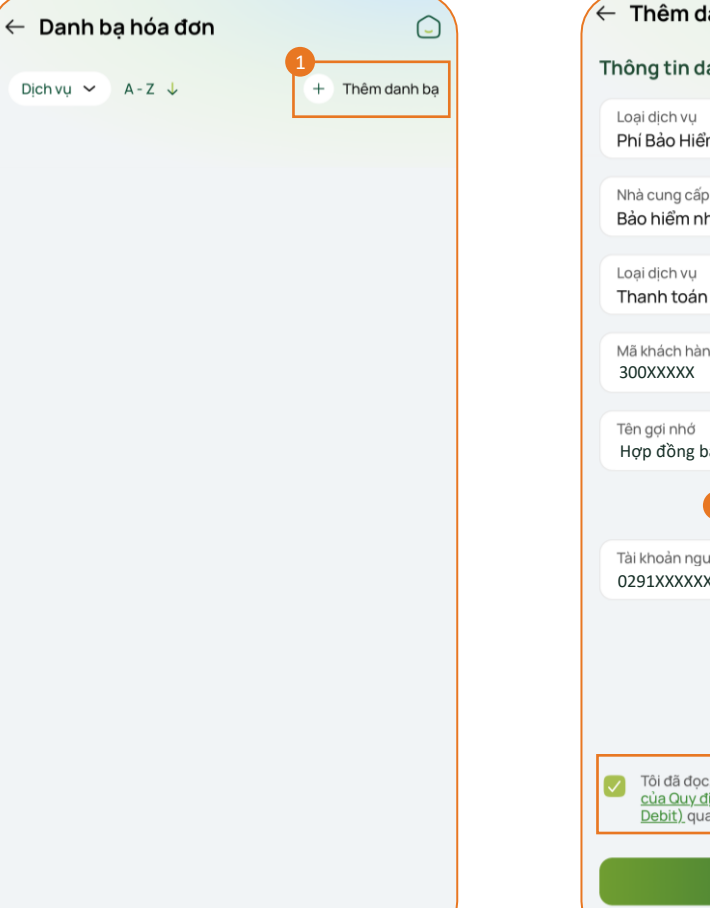

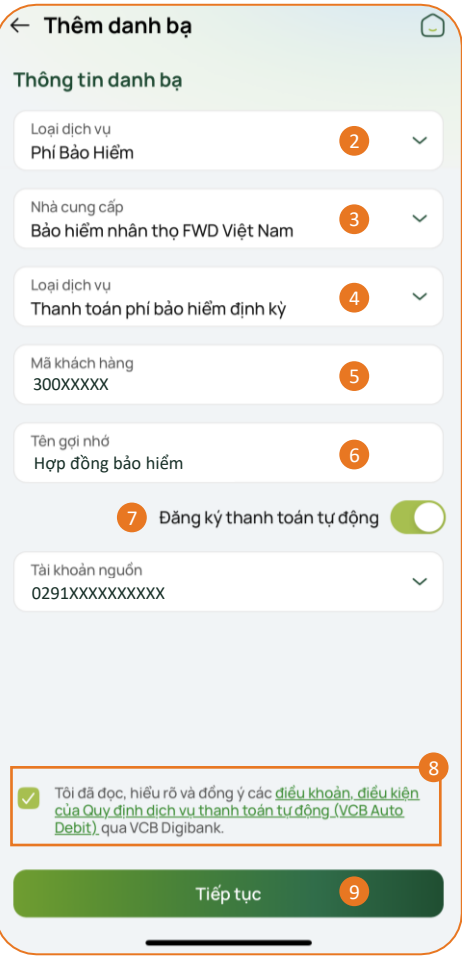

9.

### Hướng dẫn sử dụng dịch vụ Khấu trừ tài khoản tự động (VCB – Auto debit)

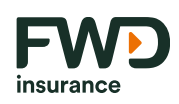

#### A. Đăng ký dịch vụ (t.t)

| ← Thêm danh bạ                    |                                   |
|-----------------------------------|-----------------------------------|
| Quý khách vui lòng k<br>giao dịch | kiểm tra và xác nhận thông tin    |
| Loại dịch vụ                      | Phí Bảo Hiểm                      |
| Nhà cung cấp                      | Bảo hiểm nhân thọ FWD<br>Việt Nam |
| Tên gợi nhớ                       | Hợp đồng bảo hiểm                 |
| Mã khách hàng                     | 300XXXXX                          |
| Tên khách hàng                    | HUYNH XXXXXX                      |
| Tài khoản nguồn                   | 0291XXXXXXX                       |
|                                   |                                   |
| Phương thức xác thực              | SMS OTP 🗸                         |
| Xá                                | c nhận                            |
|                                   |                                   |

#### <u>Bước 6</u>

Kiểm tra thông tin đăng ký và chọn Phương thức xác thực Thêm danh bạ X Xác thực giao dịch Quý khách vui lòng nhập mã OTP đã được gửi về số điện thoại 038\*\*\*\*\*12 Xác nhân 1 2 ABC 3 DEF 5 JKL 6 <sup>м N O</sup> 4 6ні 7 PORS 9 wxyz 8 TUV 0  $\bigotimes$ 

#### <u>Bước 7</u>

Nhập thông tin để xác thực giao dịch và chọn **Xác nhận** để hoàn tất

| Quý khách đã đă<br>động và lưu dai<br>15:31 Thứ l | ng ký thanh toán tụ<br>nh bạ thành công!<br><sub>Hai 23/09/2024</sub> |
|---------------------------------------------------|-----------------------------------------------------------------------|
| Loại dịch vụ                                      | Phí Bảo Hiểi                                                          |
| Nhà cung cấp                                      | Bảo hiểm nhân thọ FW<br>Việt Na                                       |
| Mã khách hàng                                     | 300XXXX                                                               |
| Tên khách hàng                                    | HUYNH XXXXX                                                           |
| Tài khoản nguồn                                   | 0291XXXXXX                                                            |
| Mã giao dịch                                      | 123XXXXXXX                                                            |
| 0°0                                               | 8                                                                     |
| Chia sè                                           | Lưu ảnh                                                               |
|                                                   |                                                                       |
|                                                   |                                                                       |

#### <u>Bước 8</u>

Màn hình xác nhận đăng ký dịch vụ VCB – Auto debit thành công

## B. Ngừng dịch vụ

Hướng dẫn sử dụng dịch vụ Khấu trừ tài khoản tự động (VCB – Auto debit)

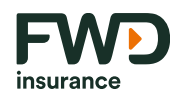

#### B. Ngừng dịch vụ

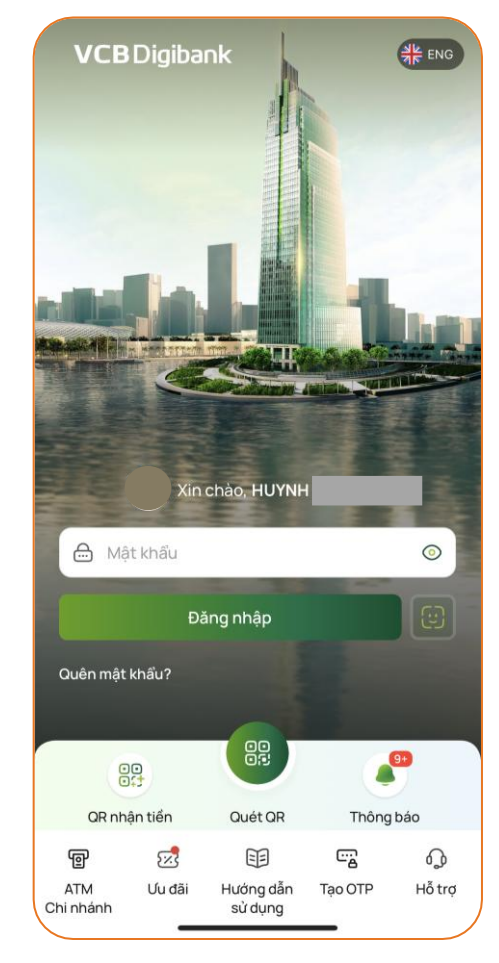

<u>Bước 1</u>

Đăng nhập tài khoản ngân hàng số **VCB Digibank** 

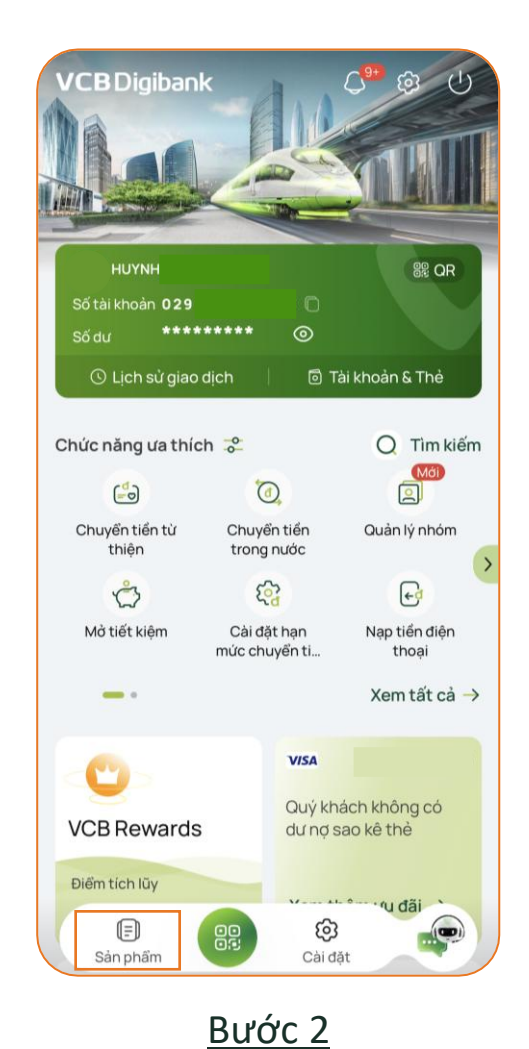

Chọn mục **Sản phẩm** 

| Khám phá c<br>của Vietcon | ác sản p<br>nbank | ohẩm                   |
|---------------------------|-------------------|------------------------|
| Q Tìm kiếm dịch           | VŲ                |                        |
| 📻 Tín dụng                | ø                 | Nạp tiền               |
| 🛃 Đầu tư                  |                   | Ngân sách nhà<br>nước  |
| 📀 Bảo hiểm                |                   |                        |
| Dịch vụ thẻ               | Chu               | uyển tiền 🧕            |
| Tiết kiệm                 | Hóa               | ađơn 🗾                 |
|                           | Tiện ích          |                        |
| Midi<br>SC<br>1953        |                   |                        |
| Đặt mua vàng              | Khóa thẻ          | Tra soát trực<br>tuyến |
| 8                         | (3)               | 00                     |
| 🕞 Trang chủ               |                   | 🗐 Sản phẩm             |

#### <u>Bước 3</u>

Chọn mục **Hóa đơn** 

| Thanh toár                 | n hoá đơn               |                          |
|----------------------------|-------------------------|--------------------------|
| Thiết yếu                  |                         |                          |
| $\langle \cdot \rangle$    | $\bigcirc$              | æ                        |
| Tiền điện                  | Tiển nước               | Phí dịch vụ chung<br>cư  |
| Cước viễn thôn             | g                       |                          |
| S                          |                         | 5                        |
| Cước điện thoại<br>cố định | Cước di động trả<br>sau | Cước truyển hình<br>cáp  |
| ÷                          | ((A))                   |                          |
| Cước Internet<br>ADSL      | Cước viễn thông<br>VNPT |                          |
| Dịch vụ khác               |                         |                          |
|                            | $\bigcirc$              | S                        |
| Viện phí                   | Thanh toán học<br>phí   | Thanh toán vé<br>máy bay |
| $\bigcirc$                 | <u>لي</u>               | ٥                        |
|                            |                         |                          |

<u>Bước 4</u>

Chọn ô **Danh bạ hóa đơn** 

#### Hướng dẫn sử dụng dịch vụ Khấu trừ tài khoản tự động (VCB – Auto debit) B. Ngừng dịch vụ (t.t)

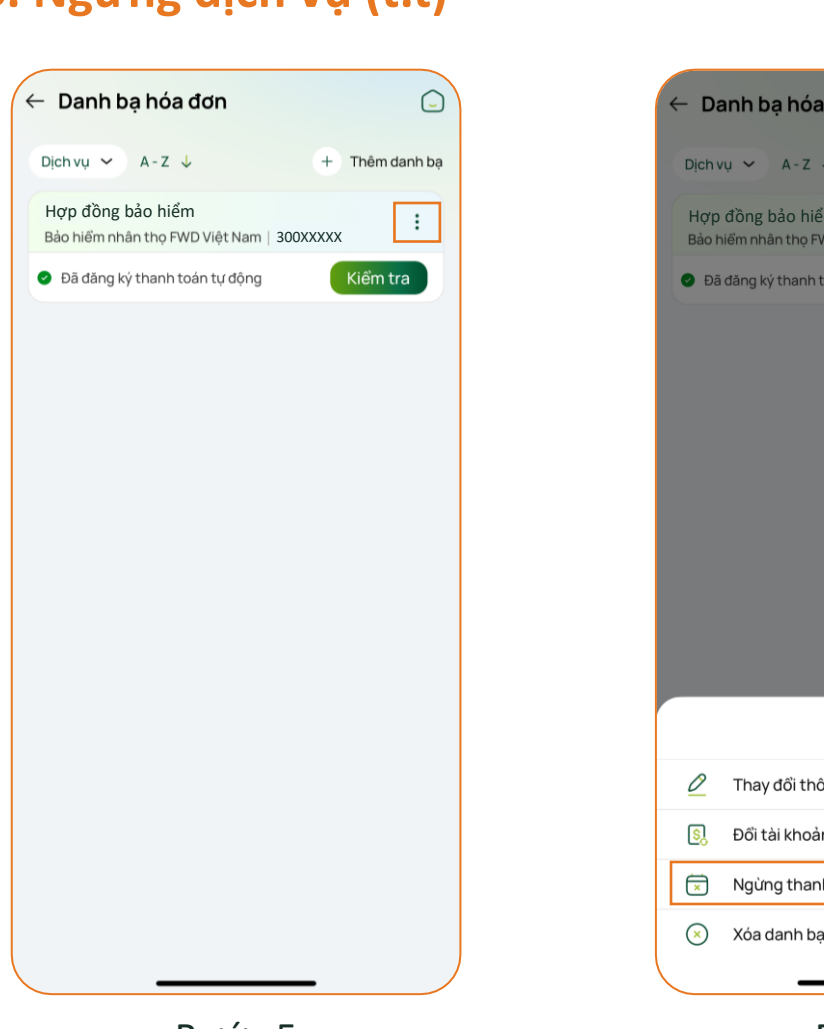

Bước 5 Tại hóa đơn muốn hủy dịch vụ, chọn biểu tượng Ngừng thanh toán tự động 9

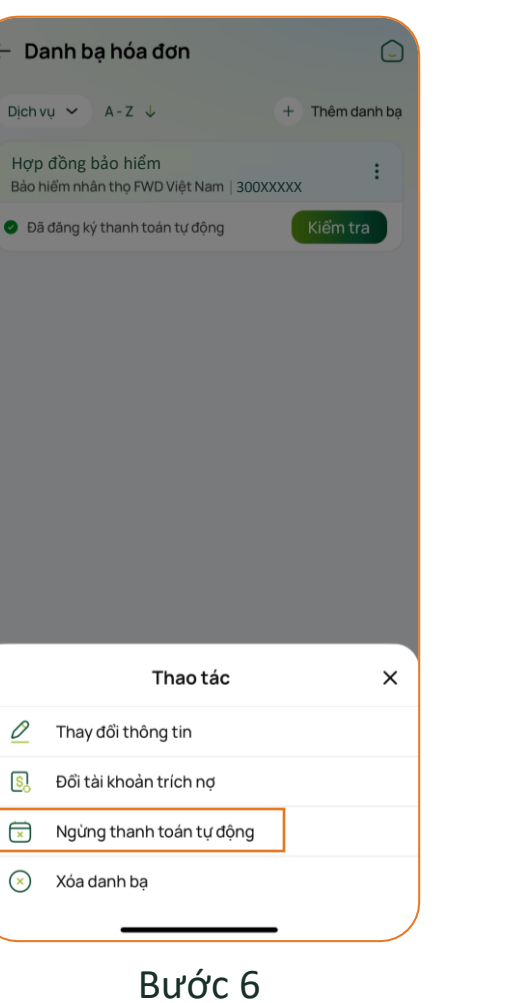

Chon

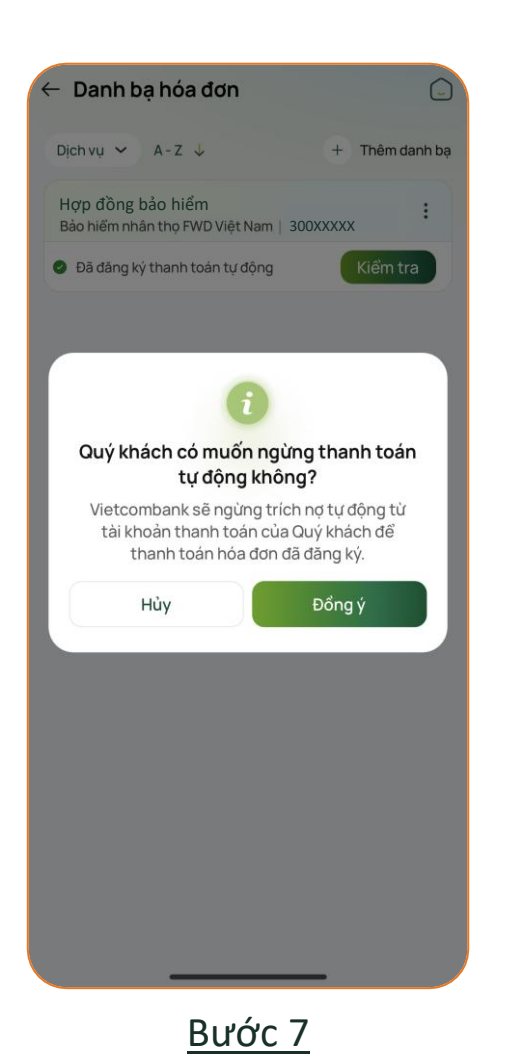

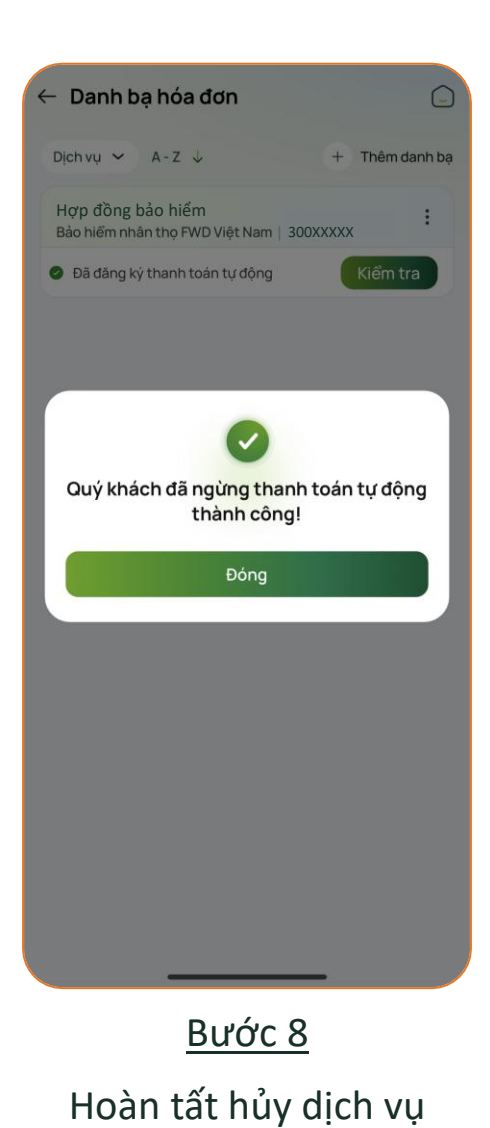

VCB – Auto debit

insurance

Kiểm tra thông tin và chọn Đồng ý

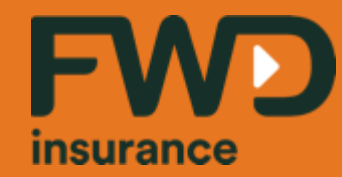

Sống đầy từ hôm nay fwd.com.vn

# Cảm ơn Quý khách!